## **Unblocking WebUI Access**

<u>Main Page</u> > <u>FAQ</u> > <u>Troubleshooting & Recovery</u> > **Unblocking WebUI Access** 

If you can no longer reach your device's WebUI due to too many incorrect password attempts, you can restore access using one of the methods described below.

- **Reset the device to factory settings.** A reset restores all configurations to their out-of-thebox state and in the process clears the list of blocked users. You can find more on how to perform a reset to factory settings in your device's <u>Device Recovery Options</u> page.
- Connect from a different IP address. For example, connect a new device via LAN, WiFi or change the IP address of your current device manually then navigate to the System → Administration → Access Control -> Safety]] page, scroll down and delete the blocked IP address entry.